【セッションNo. 4】

## Delphi/400 テクニカルセッション 開発者が知りたい実践プログラミングテクニック!

#### 株式会社ミガロ. RAD事業部 技術支援課 吉原 泰介

Miguro, Technical Seminar \$130 Str. FOLDANEST- 4-1 MIGARI

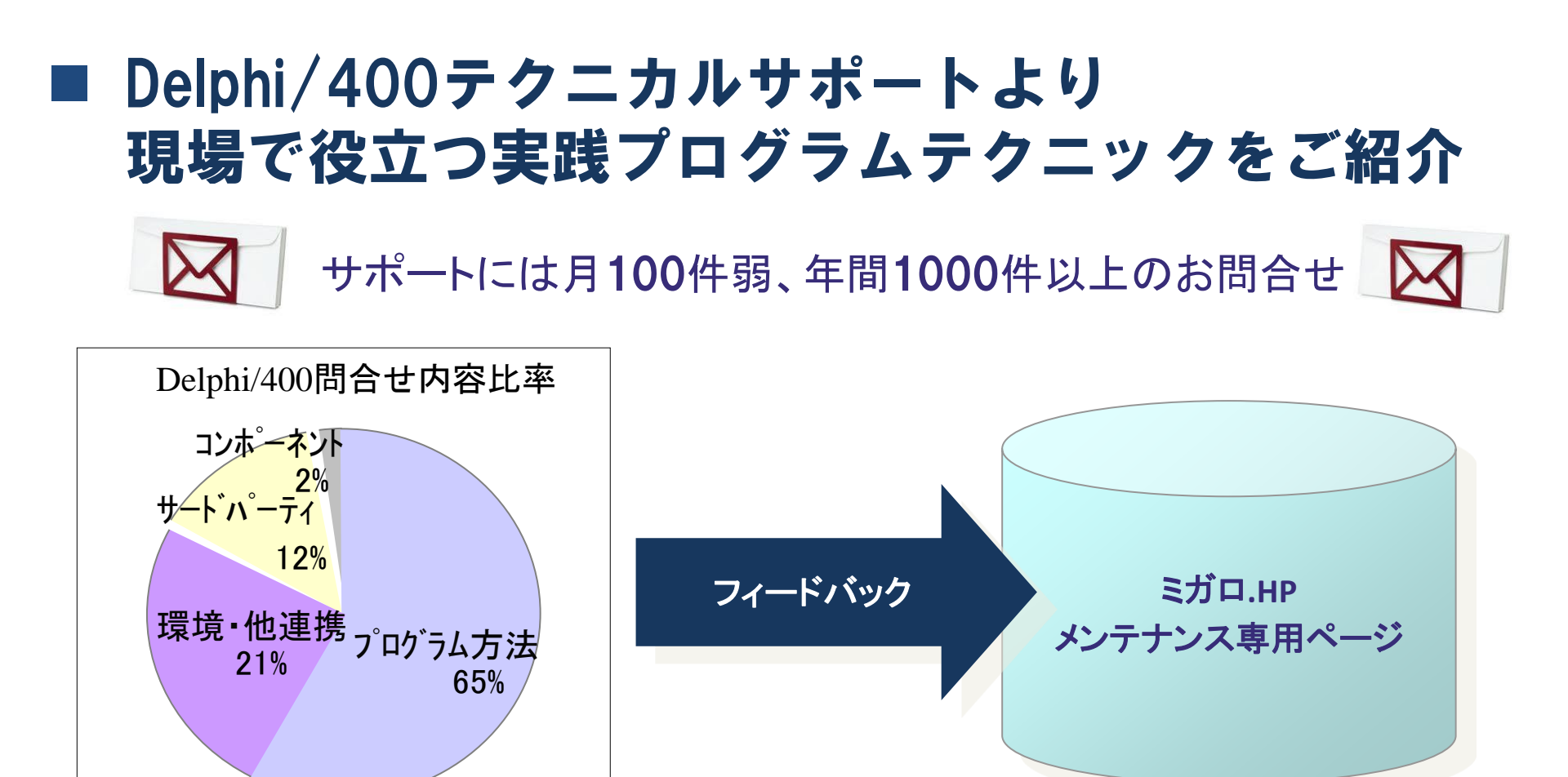

#### 開発者皆様でプログラムテクニックを更に共有いただきたい

#### Miguro. Technical Seminar \$130 STD. FOLTANUEST- 4-2 MIGAR

【アジェンダ】 Delphi/400 実践プログラミングテクニック

- ・ 【実践テクニック1】エクスプローラーの簡易組込
- ・ 【実践テクニック2】アプリケーション起動制御
- 【実践テクニック3】 ネットワーク接続認証
- ・ 【実践テクニック4】ファイルの圧縮・解凍
- ・【実践テクニック5】開発環境便利機能

MIGIN Migaro, Technical Seminar <sup>\$130</sup> STD. FOLTANUEST- 4- 3

Migaro, Technical Seminar <sup>\$130</sup> STD. FOCTANUEST- 4-4 MIGARU

### • エクスプローラー機能の実装

WindowsのエクスプローラーをDelphi/400のアプリケーション内で 利用するには、通常はWindowsAPI等を使ってファイルやフォルダ のリストー覧を取得して、TreeView等で表示を実装します。

| <ul> <li>整理 ▼ 共有 ▼ 書き込む 新</li> </ul> | しいフォルダー                  |                  |                                       |
|--------------------------------------|--------------------------|------------------|---------------------------------------|
| Ŀ                                    | 名前                       | 更新日時             | 種類                                    |
| 🖳 コンピューター                            | 7b6f521201c49ee716a1ebfd | 2010/06/26 17:44 | ファイル フォルダー                            |
| 4 💒 OS (C:)                          | Application              | 2012/11/19 22:11 | ファイル フォルダー                            |
| ⊳ 强 7b6f521201c49ee716a1ebfd 🛛       | BootImage                | 2010/01/07 20:47 | ファイル フォルダー                            |
| Application                          | <br><u>↓</u> co405       | 2013/08/01 21:08 | ファイル フォルダー                            |
| BootImage                            | <b></b> co406            | 2013/07/18 13:39 | ファイル フォルダー                            |
| N <sup>™</sup> co405                 | 🔋 co407                  | 2013/09/25 13:29 | ファイル フォルダー                            |
|                                      | 🐌 co411                  | 2013/10/23 10:38 | ファイル フォルダー                            |
|                                      | 📕 🔑 CO413                | 2013/09/15 16:43 | ファイル フォルダー                            |
| ▷ 🃙 co407                            | 📙 CO414                  | 2013/09/30 13:48 | ファイル フォルダー                            |
| ⊳ 퉲 co411                            | 📙 co416                  | 2013/10/16 10:37 | ファイル フォルダー                            |
| Þ 퉲 CO413                            |                          |                  |                                       |
| ⊳ 🚹 CO414                            | ++                       | し協出に中            |                                       |
| ⊳ 퉲 co416                            |                          | <u> 一間 早 に 天</u> | 、 、 、 、 、 、 、 、 、 、 、 、 、 、 、 、 、 、 、 |
|                                      |                          |                  |                                       |
| ▶ 🅌 co416<br>퉬 css                   |                          |                  | -                                     |

MIGH Migaro. Technical Seminar

 ShellTreeViewコンポーネントの利用 ShellTreeViewコンポーネントを使えば、エクスプローラの機能を 5分で実装することができます。

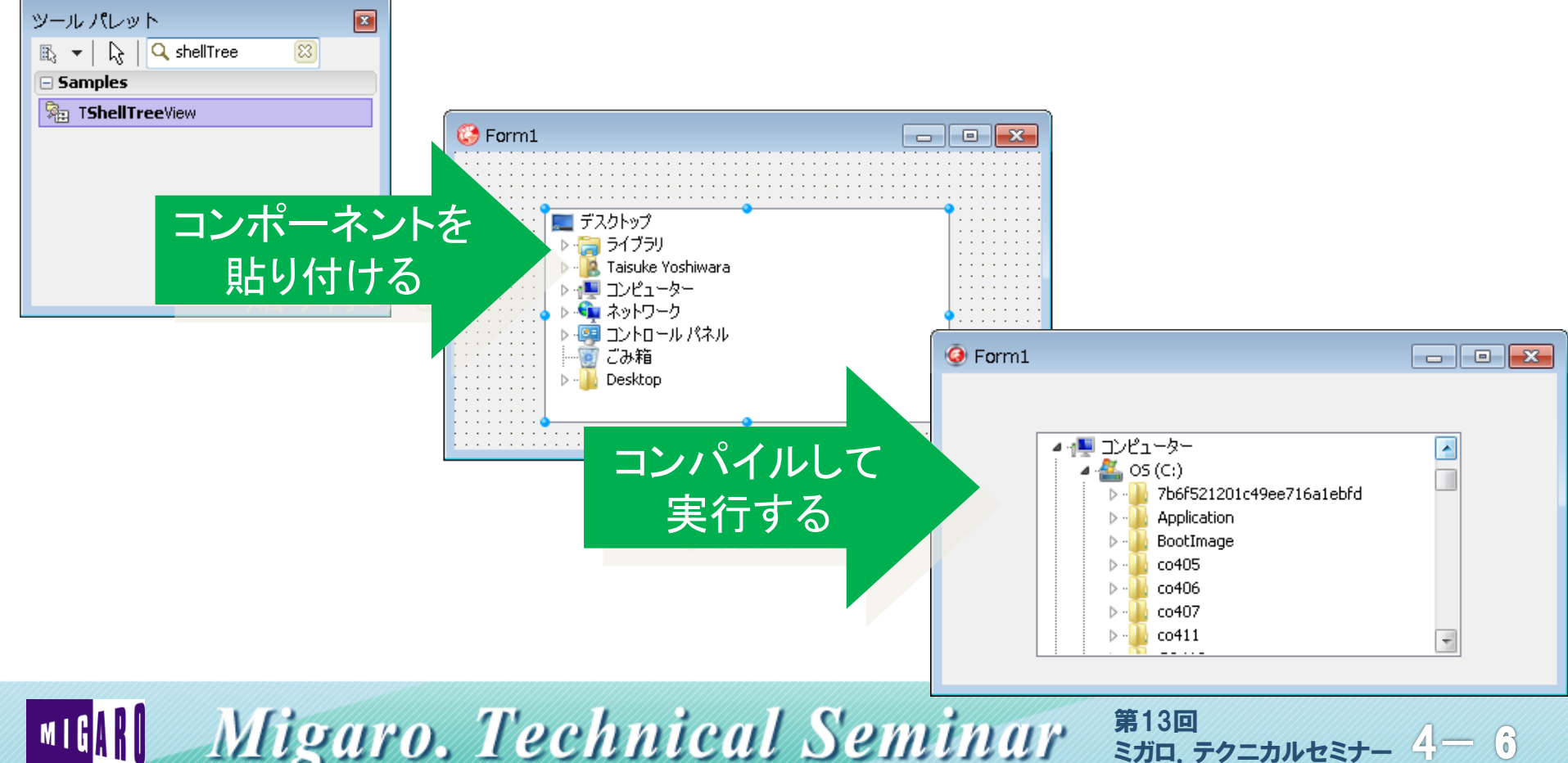

- 6

MIGARD Migaro, Technical Seminar

ShellTreeViewコンポーネントの組込み手順

ShellTreeViewコンポーネントはDelphi/400 V2007まで標準で組み込まれていま すが、V2009以降はソースでのみ提供されています。

V2009以降のバージョンをお使いに場合には、以下のコンポーネントの パッケージファイル(dclshlctrls.dpk)を参考に組み込む必要があります。

~ dclshlctrls.dpkのバージョン毎パス ~

#### 【V2009】

C:¥Users¥Public¥Documents¥RAD Studio¥6.0¥Demos¥DelphiWin32¥VCLWin32¥ShellControls

C:¥Users¥Public¥Documents¥RAD Studio¥7.0¥Demos¥DelphiWin32¥VCLWin32¥ShellControls

C:¥Users¥Public¥Documents¥RAD Studio¥8.0¥Samples¥Delphi¥VCL¥ShellControls

#### 【VXE3】

C:¥Users¥Public¥Documents¥RAD Studio¥10.0¥Samples¥Delphi¥VCL¥ShellControls

※ WindowsXPではC:¥Documents and Settings¥All Users¥Documents¥RAD Studioで読み替え下さい。

#### MIGN Migaro. Technical Seminar <sup>\$130</sup> STIL. FOLTANUEST- 4-7

ShellTreeViewコンポーネントの組込み手順

①dclshlctrls.dpkを開き、プロジェクトマネージャ上で 右クリックのメニューからインストールを実行

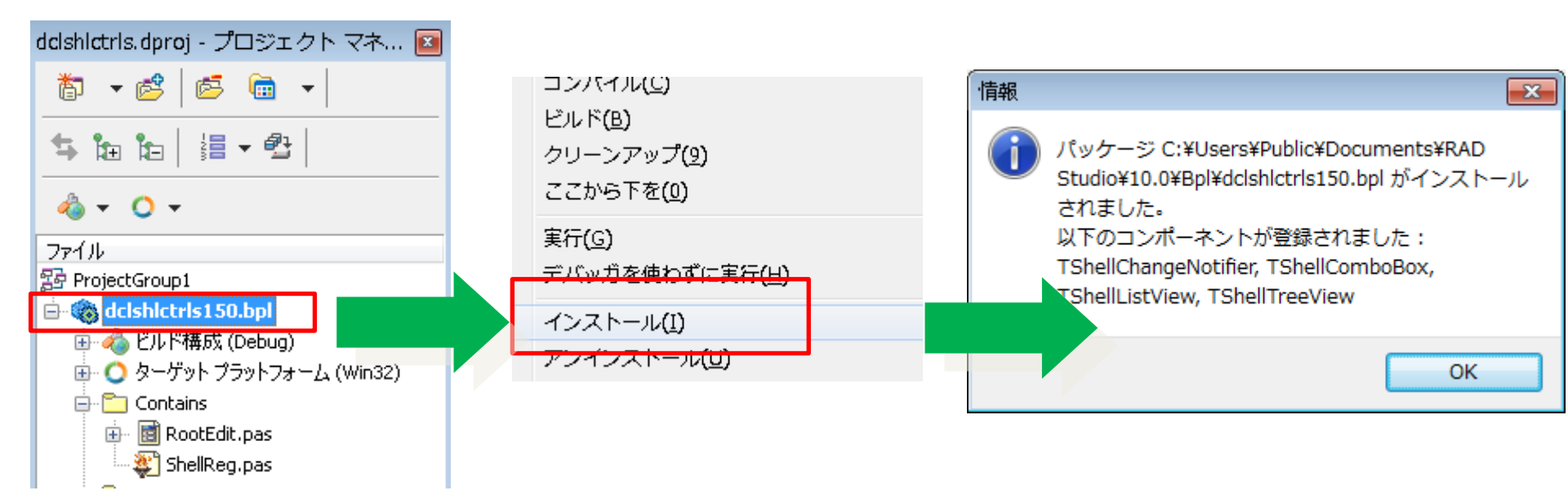

第13回 ミガロ、テクニカルセミナー 4-8

## Migaro, Technical Seminar

ShellTreeViewコンポーネントの組込み手順

#### ②メニューの[ツール|オプション]よりライブラリを選択し ライブラリリストに①のコンポーネントパスを追加

| (3) オプション                                                                                                    |                                   |                                                                                                    |
|----------------------------------------------------------------------------------------------------|-----------------------------------|----------------------------------------------------------------------------------------------------|
| <ul> <li>環境オジョン         <ul> <li>オブジェクト インスペクタ</li> <li>ツール パレット             <ul> <li>ウール パレット</li> <li>デイレクトリ</li> <li>選択されたプラットフォーム:</li> <li>32 ビット Windows</li> <li>ライブラリ パス(B):</li> <li>ダンピューア</li> <li>マージ ピューア</li> <li>マージ ピューア</li> <li>マージ ジューア</li> <li>(BbSLIB)¥\$(Platform)¥release;\$(BDSUSERDIR)¥Imports;\$(BDS)¥Imports;</li> <li>(BDSCOMMONDIR)¥8pl</li> <li>Delphi オブション</li> <li>ライブラリ 2002/15 イレクトリ(E):</li> <li>ダイフ ライブラリ</li> <li>シープ フリ 2012/5 クリーア</li> <li>ワク フ クリ 2012/15 イレクトリ(E):</li> <li>(BDSCOMMONDIR)¥8pl</li> <li>Delphi オブション</li> <li>タイフ ライブラリ</li> <li>(BDSCOMMONDIR)¥0cp</li> <li>ウク フ クリ 2012/15 イレク トリ(E):</li> <li>(BDSCOMMONDIR)¥0cp</li> <li>フ クラウザ検索パス(W):</li> <li>(BDS)¥CX¥5ervers;\$(BDS)¥SOURCE¥VCL;\$(BDS)¥source¥rtl¥common;\$</li></ul></li></ul></li></ul> | \$(BDS)¥5 • (x)<br>• (x)<br>• (x) | Library/パスの一覧:         C:¥projects¥powerpdf091a         C:¥Program Files¥FastReports4FastReport 4 Embarcadero edition¥LibD17.         C:¥Users¥yoshiwara¥AppData¥Roaming¥IntraWeb XIV¥Lib         C:¥Users¥yoshiwara¥AppData¥Roaming¥IntraWeb XIV¥Libxe3W32         C:¥Users¥yoshiwara¥AppData¥Roaming¥IntraWeb XIV¥Libxe3W32         :¥Program Files¥FastReports¥FastReport 4 Embarcadero edition¥LibD17.         :\#\sers¥Public¥Documents¥RAD Studio¥10.0¥Samples¥Delphi¥VCL¥ShellControls <b>v=dt/t2t%āct1.t/t/&gt;25kal.r/t/stal</b> (:¥Users¥Public¥Documents¥RAD Studio¥10.0¥Samples¥Delphi¥VCL¥ShellControls         :#Program Files¥RAD Studio¥10.0¥Samples¥Delphi¥VCL¥ShellControls         :#Users¥Public¥Documents¥RAD Studio¥10.0¥Samples¥Delphi¥VCL¥ShellControls         :#B換(R)       :Bbn(A) <b>ŤIbk(D) Tizb/t3zðiJBk(D</b> |
| Miguro Techn                                                                                                    | ient                              | Sominue \$130                                                                                                    |

• ShellTreeViewコンポーネントのプロパティ

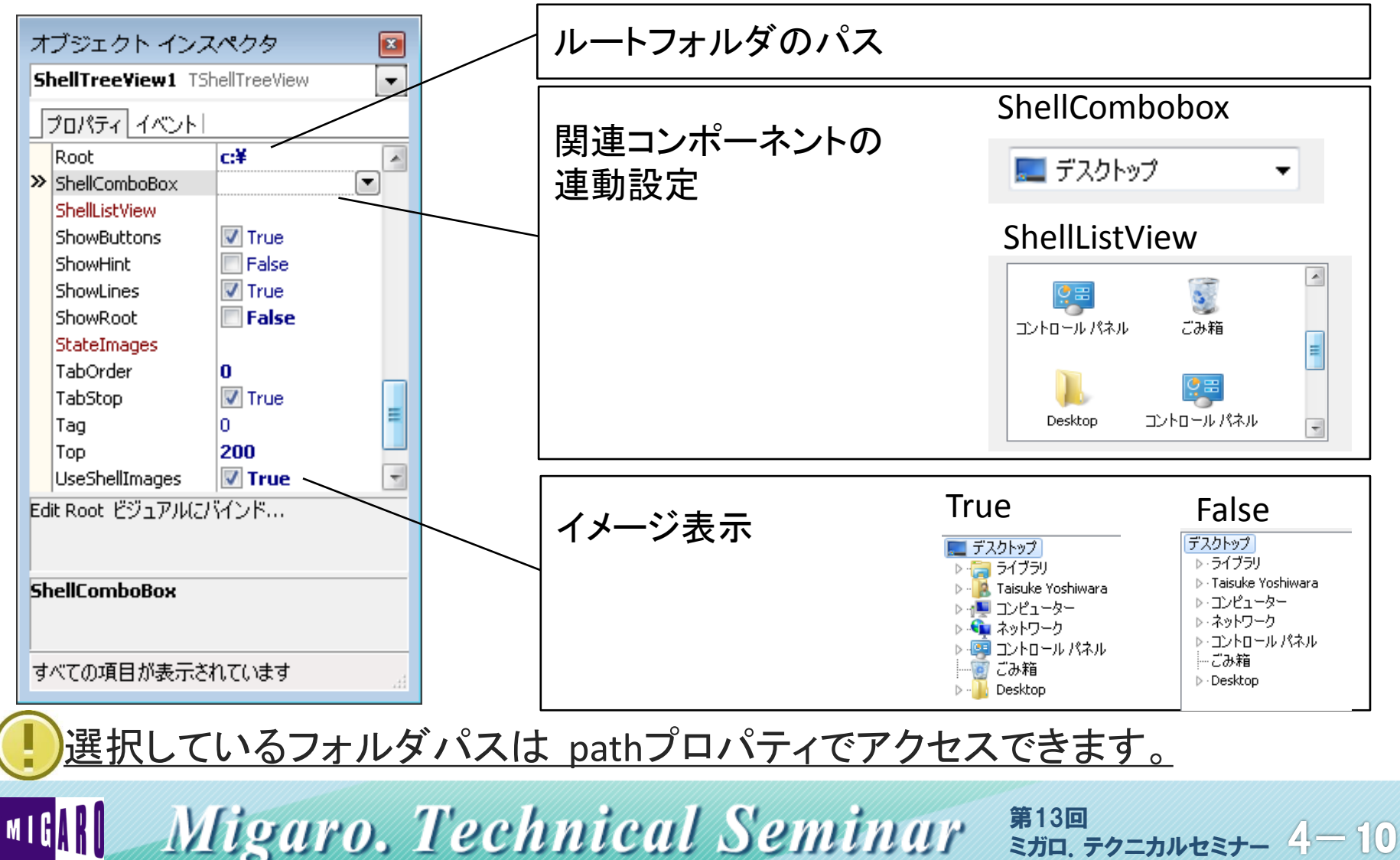

【実践テクニック1】エクスプローラーの簡易組込

• ShellTreeViewコンポーネントサンプル

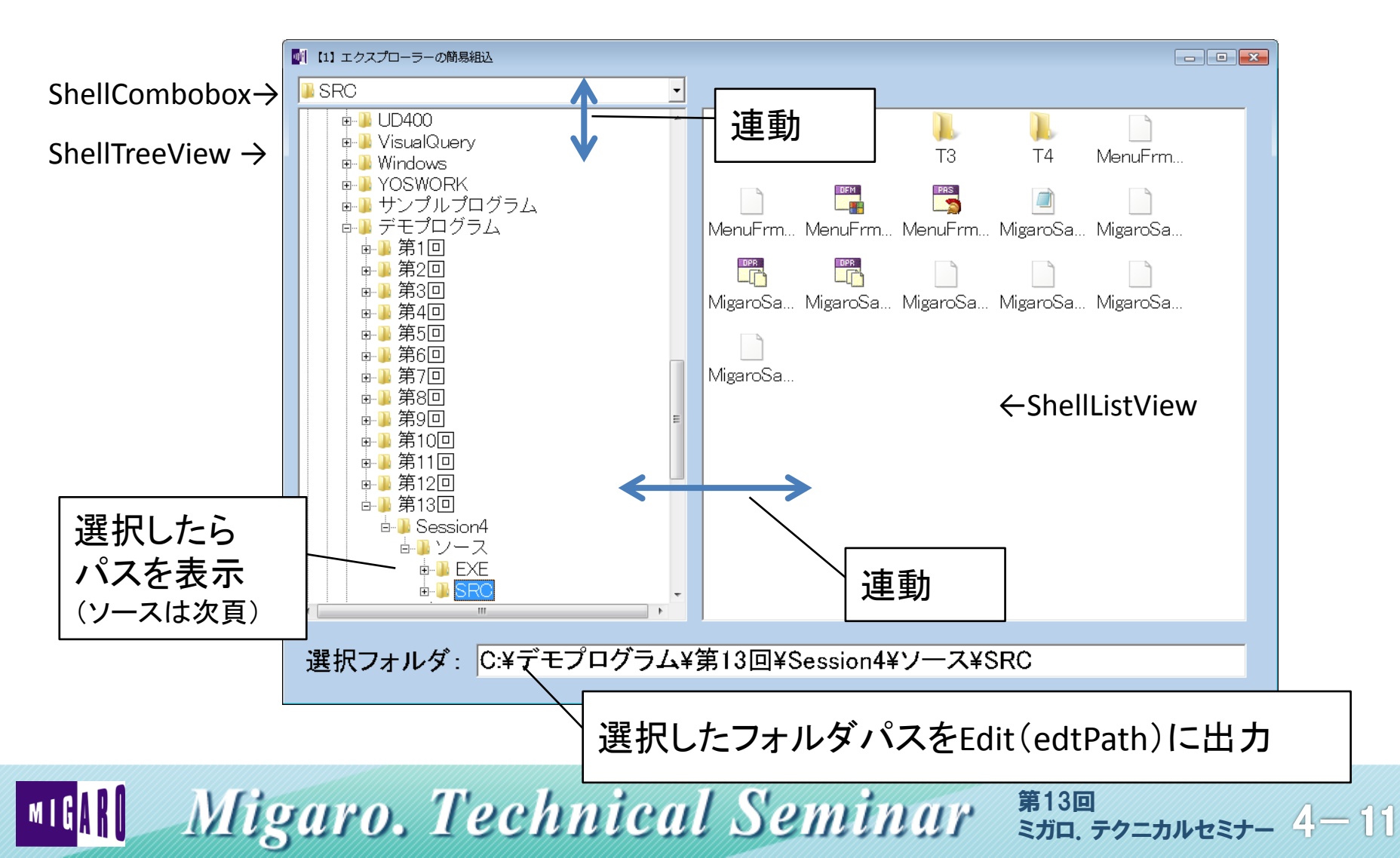

ShellTreeViewコンポーネントサンプル

#### ShellTreeViewの選択イベント処理(ソース)

procedure TfrmT1. ShellTreeView1Change(Sender: TObject; Node: TTreeNode); begin //エディットに選択したフォルダパスを設定

edtPath.text := ShellTreeView1.Path;

end:

#### Miguro, Technical Seminar <sup>\$130</sup> STD. FOLDAULEST- 4-12 MIGARU

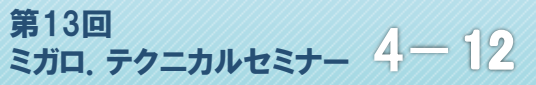

#### Migaro, Technical Seminar <sup>\$130</sup> STD. FOLDWERT 4-13 MIGARU

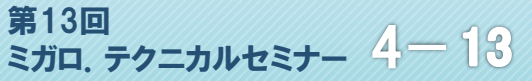

#### アプリケーション起動制御 EXEアプリケーションはダブルクリックすると基本的には 制限なく起動するため、同じアプリケーションを複数起動する ことができます。 照会系アプリケーションで複数同時起動は便利ですが、 更新系アプリケーションでは複数同時に実行されると整合性で 不都合となる場合もあります。 プローラーの簡易組込 プリケーション起動制御 ットワーク接続認証 【4】ファイルの圧縮・解凍 1つ目の起動 テクニカルセミナーサンプルプログラム x 既にアプリケーションが起動しています。 2つ目の起動を制御したい! ОK Migaro, Technical Seminar 第13回 MIGARI 4-14 ミガロ、テクニカルセミナー

アプリケーション起動の制御

## アプリケーション起動処理1(プロジェクトソース)

| program T41;                         |                                    |
|--------------------------------------|------------------------------------|
| uses<br>Forms,<br>Windows, //追加が必要   |                                    |
| T41frm in 'T41frm.pas' {frmT41};     |                                    |
| {\$R *. res}                         | Mutexとは、MUTual EXclusion(相互排他)の省略形 |
| const                                |                                    |
| MutexName ='App1'; //特定できるMute       | ex名を設定                             |
| var                                  | 「お新粉チェック                           |
| hMutex: THandle;                     | 「起動数テエック」                          |
| begin<br>//対象Mutex名の起動数をチェック         |                                    |
| hMutex := OpenMutex(MUTEX_ALL_ACCESS | S, False, MutexName);              |

MIGARU Migaro, Technical Seminar <sup>\$130</sup> STD. FOLDAULER 4-15

• アプリケーション起動の制御

M

### アプリケーション起動処理1(プロジェクトソース)

| //Mutexの起動数が0以外であればエラー<br>if hMutex <> 0 then                                          | 起動数があればエラー                                             |
|----------------------------------------------------------------------------------------|--------------------------------------------------------|
| MessageBox(Application.Handle, '既にアプリケーション<br>'テクニカルセミナーサンプルプログラム', ME<br>//エラーメッセージ表示 | 1が起動しています。',<br>3_OK); <sub>テクニカルセミナーサンプルプログラム</sub> 💌 |
| Exit;<br>end;                                                                          | 既にアプリケーション1が起動しています。                                   |
| //Mutexを生成                                                                             | ОК                                                     |
| hMutex := CreateMutex(nil, False, MutexName);<br>try                                   | 起動時にMutexを生成                                           |
| Application. CreateForm(TfrmT41, frmT41);<br>Application. Run:                         |                                                        |
| finally                                                                                |                                                        |
| ReleaseMutex (hMutex);                                                                 | 終了時にMutexを破棄                                           |
| end,<br>end.                                                                           |                                                        |
| Migaro, Technical Semi                                                                 | 第13回<br>ミガロ、テクニカルセミナー 4                                |

16

## • アプリケーション起動の制御 応用

## アプリケーション起動処理2 応用(プロジェクトソース)

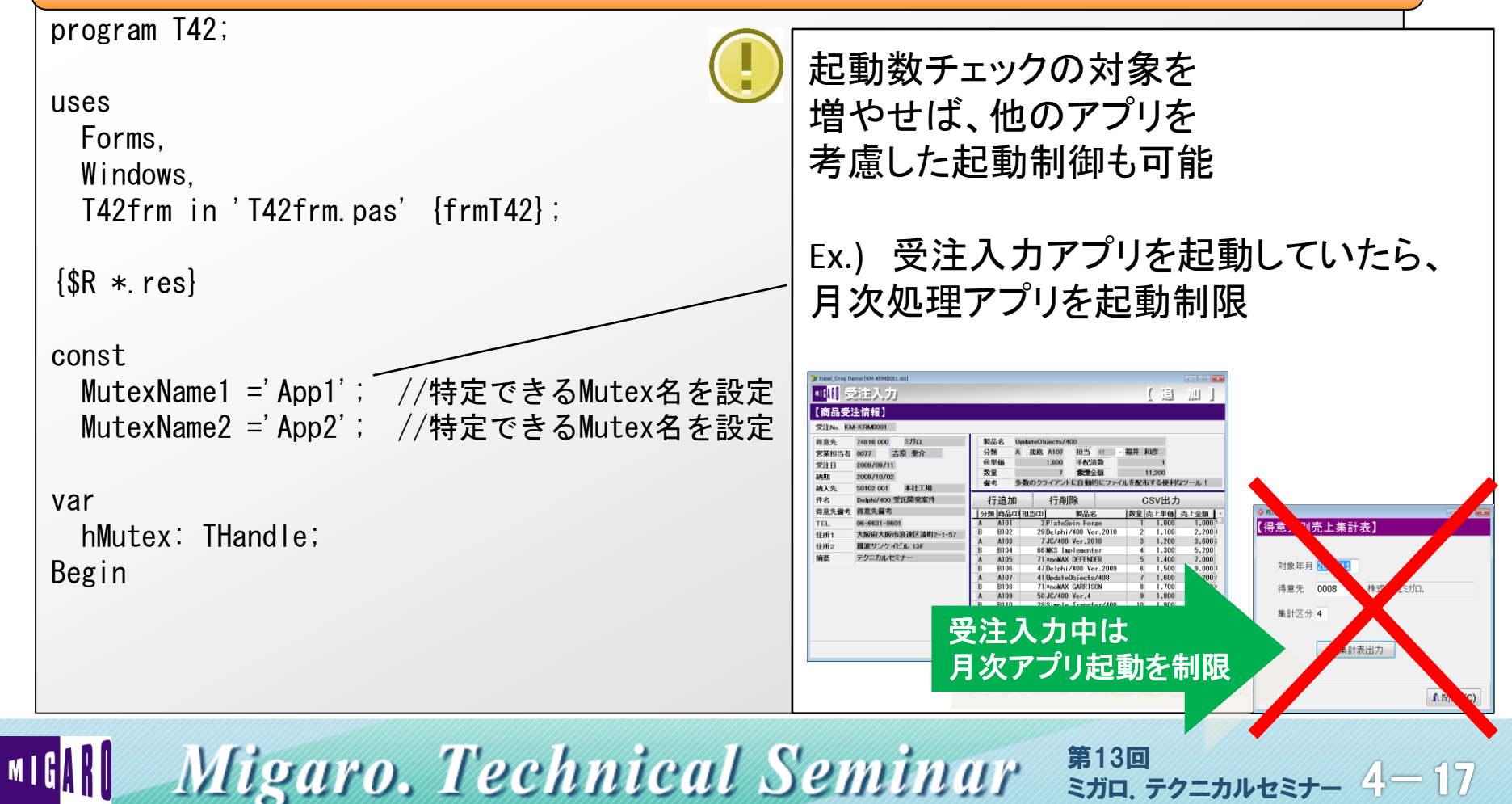

• アプリケーション起動の制御 応用

### アプリケーション起動処理2 応用(プロジェクトソース)

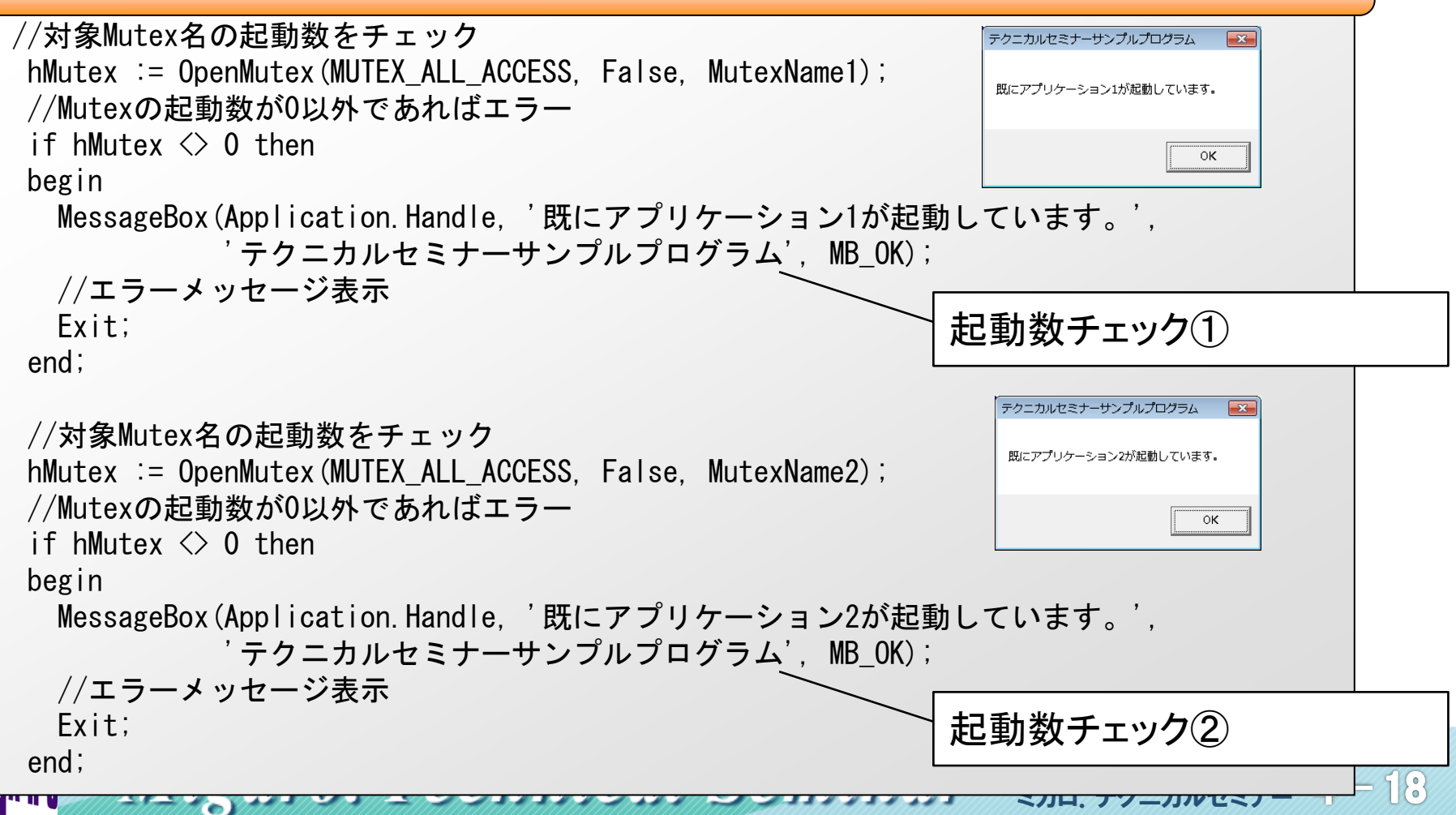

## • アプリケーション起動の制御 応用

## アプリケーション起動処理2 応用(プロジェクトソース)

```
//Mutexを生成
hMutex := CreateMutex(nil. False. MutexName2):
trv
  Application. Initialize;
   Application. CreateForm(TfrmT42, frmT42);
   Application. Run;
finally
   ReleaseMutex(hMutex);
```

end:

end.

#### Miguro, Technical Seminar \$130 STD. FOLDAULEST- 4-19 MIGARU

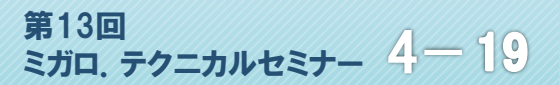

# 【実践テクニック3】 ネットワーク接続認証

MIGARU Migaro. Technical Seminar \$130 STD. FOLTANTEST- 4-20

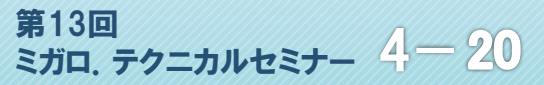

## | 【実践テクニック3】ネットワーク接続認証

 ネットワーク接続認証 IBM i 接続時にログオン認証が必要なように、ネットワーク上でも リモートPCやファイルサーバに認証が必要な場合があります。 例えばファイルサーバから最新のEXEやExcelなどを コピーする場合に、接続が認証がないとエラーとなります。

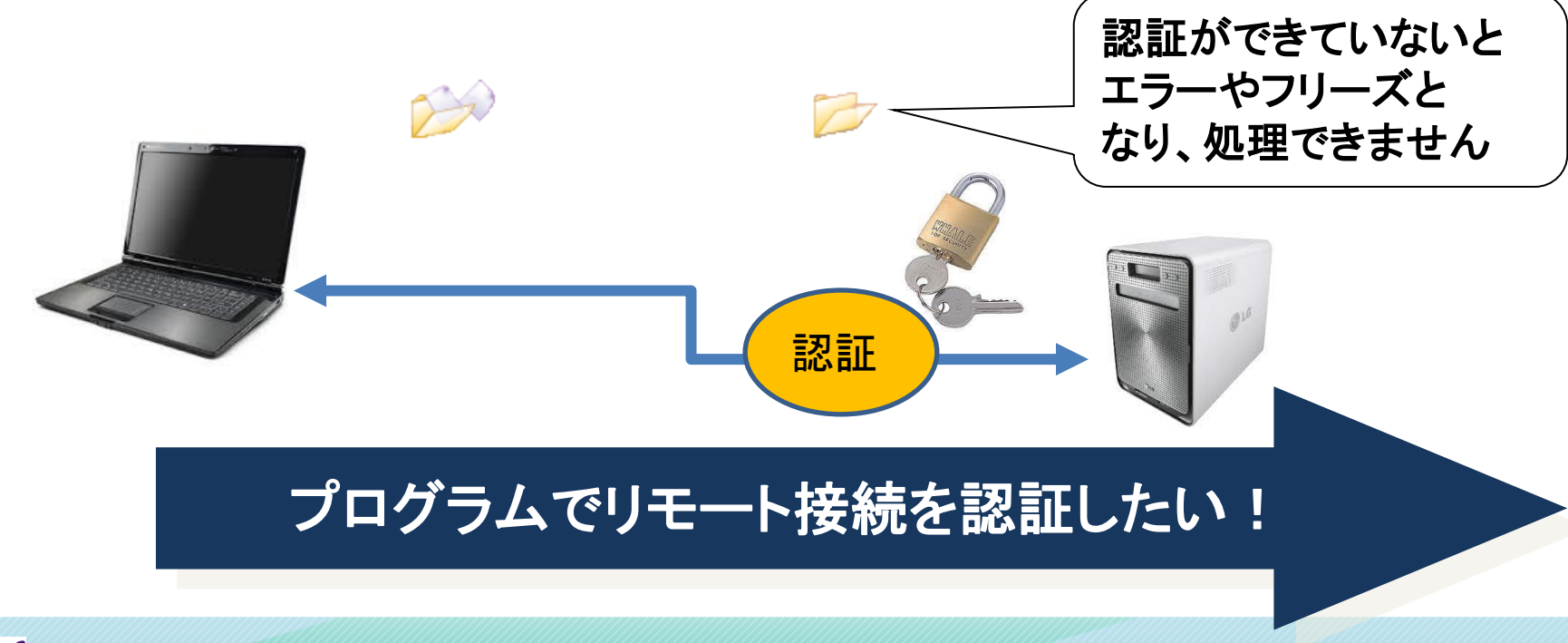

MIGIN Migaro. Technical Seminar

第13回 ミガロ. テクニカルセミナー 4-21

## 【実践テクニック3】ネットワーク接続認証

 ネットワーク接続認証API ネットワークでの接続認証にはWindowsAPIの WNetAddConnection2を利用すれば実現することができます。 また同様にWNetCancelConnection2を利用すれば、 接続の切断を行うこともできます。 (WebアプリでもWebサーバで活用できます。)

| ■ 【3】ネットワーク接続認証 |                | 2000 |
|-----------------|----------------|------|
| ホスト名 ABCServer  | ✔接続            |      |
| ユーザー名 migaro    | ★ 切断           |      |
| パスワード *****     | ✓ドライブ割当        |      |
|                 | 応用すればドライブ割当も可能 |      |

MIGAN Migaro. Technical Seminar <sup>\$130</sup> STD. FOLTUNEET- 4-22

## 【実践テクニック3】ネットワーク接続認証

### • WNetAddConnection2 接続APIのパラメータ

WNetAddConnection2( lpNetResource, lpPassword, lpUserName, dwFlags)

// 接続リソース // パスワード // ユーザー名 // 種類

WNetCancelConnection2 切断APIのパラメータ

WNetCancelConnection2( lpName dwFlags, fForce)

// 接続先(接続資源)// 種類// 無条件切断オプション

### ※どちらのAPIも結果としてdWORDを返却します。

MIGN Migaro. Technical Seminar <sup>\$130</sup> STD. FOLDWEST- 4-23

【実践テクニック3】ネットワーク接続認証

• ネットワーク接続処理

#### 接続ボタン押下処理(ソース)

```
procedure TfrmT3.Button1Click(Sender: TObject);
var
 netres : TNetResource; //接続リソース
                   //ホスト名
 host : string;
                                            接続リソースのタイプは
 ret : DWord;
                   //処理結果
                                            RESOURCETYPE_DISKを指定
begin
 //接続リソースの作成
 FillChar(netres, SizeOf(netres s), 0);
                                            ホスト名には¥IPC$を付与
 netres.dwType := RESOURCETYPE DISK;
                                            (Inter-Process Communication、プロセス間通信)
 host := '¥¥' + edtHost text + '¥IPC$'~
                                            接続先は接続リソースの
 netres.lpRemoteName := PChar(host);
                                            IpRemoteNameに指定
 //接続
 ret := WNetAddConnection2(netres, PChar(edtPass.text), PChar(edtUser.text),
                              CONNECT UPDATE PROFILE);
                                             種類にはCONNECT_UPDATE_PROFILE
                                              を指定してプロファイルを更新
      Miguro, Technical Seminar <sup>$130</sup>
STD. FOLDAULER 4-24
```

【実践テクニック3】ネットワーク接続認証

• ネットワーク接続処理

#### 接続ボタン押下処理(ソース)

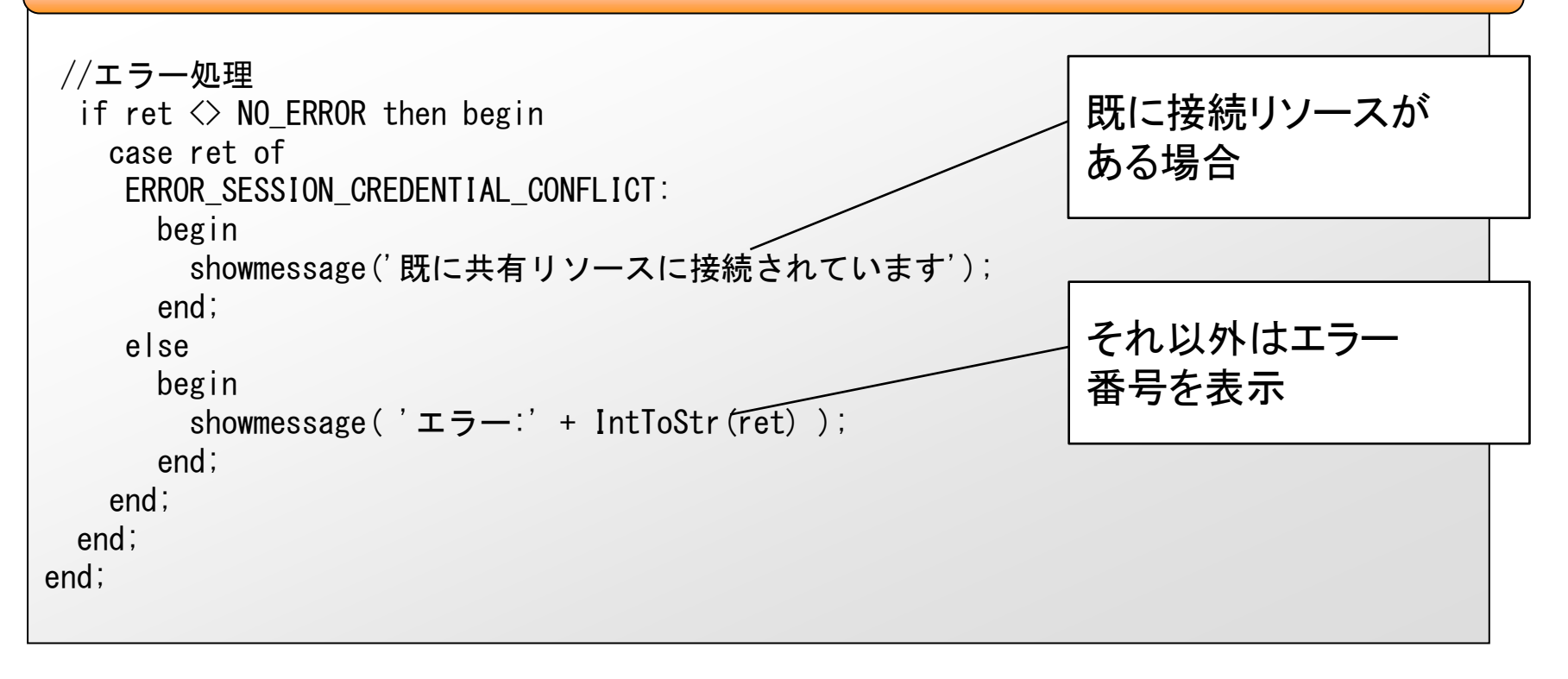

MIGARD Migaro, Technical Seminar \$130 STD. FOLDAU

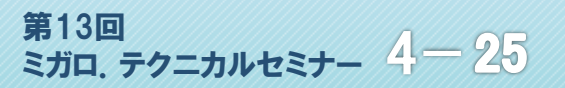

【実践テクニック3】ネットワーク接続認証

```
• ネットワーク切断処理
```

#### 切断ボタン押下処理(ソース)

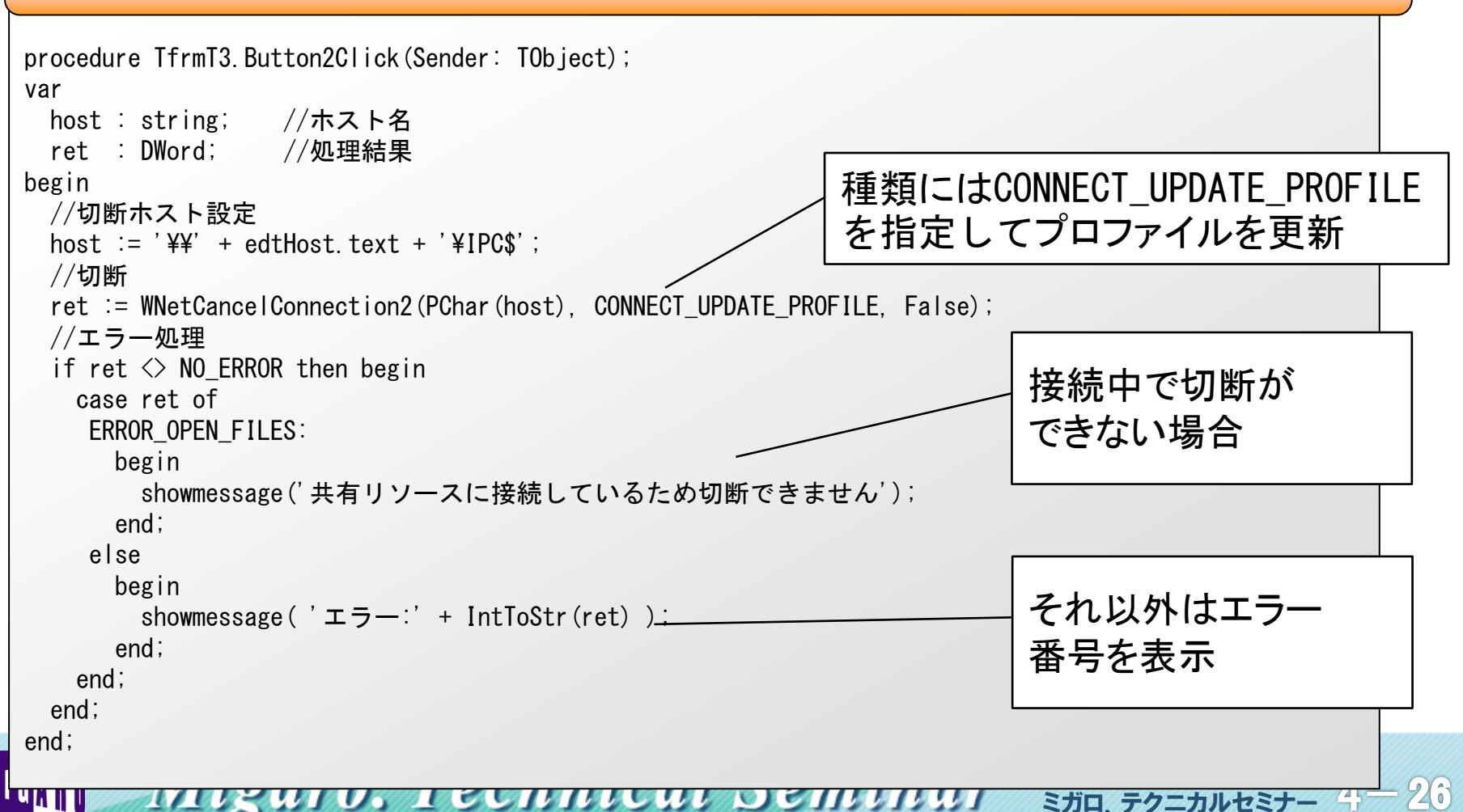

【実践テクニック3】ネットワーク接続認証

### • ネットワークドライブ割当処理(応用)

#### ドライブ割当ボタン押下処理(ソース)

![](_page_26_Figure_3.jpeg)

## 【実践テクニック3】ネットワーク接続認証

• ネットワークドライブ割当処理(応用)

### ドライブ割当ボタン押下処理(ソース)

![](_page_27_Figure_3.jpeg)

#### MIGN Migaro. Technical Seminar <sup>\$130</sup> SJD. FOLDWEST- 4-28

![](_page_28_Picture_0.jpeg)

MIGARU Migaro. Technical Seminar <sup>\$130</sup> STD. FOLTUNEET- 4-29

![](_page_28_Picture_2.jpeg)

## 【実践テクニック4】ファイルの圧縮・解凍

ファイルの圧縮・解凍
 ネットワークでファイルを配布・送受信する場合、
 ファイルのサイズがネットワークの負荷や待ち時間に
 大きく影響します。

例えば10MBのEXEファイルを100名のユーザーに 配布する場合、1000MBの通信負荷がかかります。

ファイルを圧縮して送信し、受信したものを解凍することが プログラムで実現できれば、ネットワーク上での負荷軽減や 速度を向上させることができます。

プログラムで自動圧縮・解凍したい!

Migaro, Technical Seminar

第13回 ミガロ、テクニカルセミナー 4-30

## | 【実践テクニック4】ファイルの圧縮・解凍

 TurboPower Abbreviaコンポーネントの利用 オープンソースのTurboPower Abbreviaに公開されている AbZipper/ AbUnZipperコンポーネントを使えば、 圧縮・解凍を<u>10分で実装することができます</u>。

![](_page_30_Figure_2.jpeg)

## 【実践テクニック4】ファイルの圧縮・解凍

TurboPower Abbreviaコンポーネントの組込み手順

①解凍フォルダ¥Abbrevia¥packages¥Delphi XXX.groupproj を開き、右クリックから「すべてビルド」を実行

![](_page_31_Figure_3.jpeg)

※xxx部分はバージョン

Miguro, Technical Seminar \$130 Str. FOLDANDEST MIGARU

![](_page_31_Picture_6.jpeg)

## | 【実践テクニック4】ファイルの圧縮・解凍

TurboPower Abbreviaコンポーネントの組込み手順

②プロジェクトマネージャ上でAbbreviaVCLDesignXXX.bplを、プロ ジェクトマネージャ上で右クリックから「インストール」を実行 ※xxx部分はバージョン

![](_page_32_Figure_3.jpeg)

## | 【実践テクニック4】ファイルの圧縮・解凍

TurboPower Abbreviaコンポーネントの組込み手順

#### ③メニューの[ツール|オプション]よりライブラリを選択し ライブラリリストに解凍フォルダ¥Abbrevia¥sourceを追加

| <ul> <li>● オポジンシ<br/>● フール パレット<br/>● フール パレット<br/>● アレート<br/>● フール パレット<br/>● アレート<br/>● アレット<br/>● アレート<br/>● フール パレット<br/>● アレート<br/>● アレート<br/>● アレート<br/>● フール パレット<br/>● アレート<br/>● アレート<br/>● アレート<br/>● フール パレット<br/>● アレート<br/>● アレー</li></ul> | 🔇 オプション | ×                                                                                                    | ディレクトリ                                                                                                    | 3 |
|----------------------------------------------------------------------------------------------------|---------|----------------------------------------------------------------------------------------------------|----------------------------------------------------------------------------------------------------|---|
|                                                                                                    |         | ディレクトリ<br>違択されたブラットフォーム: 2 32 ビット Windows<br>ライブラリ パス(B):<br>\$(BDSLIB)\$\$(Platform)\$release;\$(BDSUSERDIR)\$Imports;\$(BDS)\$Imports;\$(BDS)(▼ ・<br>#(BDSCOMMONDIR)\$Epl<br>DCP 出力ディレクトリ(B):<br>\$(BDSCOMMONDIR)\$DCp<br>ブラウザ検索パス(W):<br>\$(BDS)\$#OCX\$Servers;\$(BDS)\$SOURCE\$VCL;\$(BDS)\$source\$rt!\$common;\$(BDS)\$*5 • ********************************** | Libraryパスの一覧:         C:¥Users¥yoshiwara¥AppData¥Roaming¥IntraWeb XIV¥Lib         C:¥Users¥yoshiwara¥AppData¥Roaming¥IntraWeb XIV¥Libxe:         C:¥Users¥yoshiwara¥AppData¥Roaming¥IntraWeb XIV¥Libxe:         C:¥Users¥yoshiwara¥AppData¥Roaming¥IntraWeb XIV¥Libxe:         C:¥Users¥yoshiwara¥AppData¥Roaming¥IntraWeb XIV¥Libxe:         C:¥Users¥program Files¥FastReports¥FastReport 4 Embarcadero edi         C:¥Users¥Public¥Documents¥RAD Studio¥10.0¥Samples¥Delpt         C:¥TTT1075L¥第13回¥Session4¥')~Z¥SRC¥T2¥Abbrevia         W         灰色はパスが存在しないことを表しています。         デモプログラム¥第13回¥Session4¥')~Z¥SRC¥T2¥Abbrevia¥source         L         置換(R)         1ghn(A)         削除(D)       不正なパスを削除(P)         OK       キャンセル       ヘルプ |   |
|                                                                                                    |         | ОК ++>+211 ЛЛЭ                                                                                                    | 第10回                                                                                                    |   |

## 【実践テクニック4】ファイルの圧縮・解凍

## • AbZipper(圧縮)コンポーネントのプロパティ

![](_page_34_Figure_2.jpeg)

MIG Migaro, Technical Seminar <sup>\$130</sup> STD. FOLTHUREST- 4-35

## 【実践テクニック4】ファイルの圧縮・解凍

### • AbUnZipper(解凍)コンポーネントのプロパティ

![](_page_35_Figure_2.jpeg)

![](_page_36_Picture_0.jpeg)

![](_page_36_Figure_1.jpeg)

MIGARD Migaro. Technical Seminar \$130 STD. FOLTANUEST-

#### 

## 【実践テクニック4】ファイルの圧縮・解凍

#### 圧縮ボタン押下イベント処理(ソース)

![](_page_37_Figure_3.jpeg)

MIGNE Migaro. Technical Seminar

第13回 ミガロ、テクニカルセミナー 4-33

## 【実践テクニック4】ファイルの圧縮・解凍

#### 解凍ボタン押下イベント処理(ソース)

![](_page_38_Figure_3.jpeg)

### MIGH Migaro, Technical Seminar

第13回 ミガロ、テクニカルセミナー 4-39

# 【実践テクニック5】 開発環境便利機能

MIGARU Migaro. Technical Seminar \$130 STD. FOLDAUELT- 4-40

![](_page_39_Picture_2.jpeg)

![](_page_40_Picture_0.jpeg)

![](_page_40_Figure_1.jpeg)

![](_page_40_Figure_2.jpeg)

【一般】

|   | ショートカット          | 動作                     |  |
|---|------------------|------------------------|--|
|   | F1               | 選択箇所のヘルプ検索。            |  |
| * | F12              | フォームとその関連するユニットを切り替える。 |  |
|   | Ctrl+Shift+Enter | 選択内容の使用箇所を検索。          |  |
|   | Ctrl+Enter       | カーソル位置のファイルを開く。        |  |
|   | Ctrl+J           | テンプレートメニューを開く。         |  |
| * | Ctrl+F12         | ユニットのリストを表示。           |  |
|   | Ctrl+Shift+C     | クラス宣言に対応するクラス補完。       |  |
| * | Ctrl+Space       | コード補完を開く。              |  |

#### Migaro. Technical Seminar \$130 Stra. 50=314-41 MIGARU

## 【実践テクニック5】開発環境便利機能

#### 【編集系】

|   | ショートカット                   | 動作                                  |
|---|---------------------------|-------------------------------------|
| * | Ctrl+/                    | 選択行に//(コメント)追加、解除。(Delphi2005以降で有効) |
|   | Ctrl+I                    | タブ文字を挿入。                            |
|   | Ctrl+N                    | 改行を挿入。                              |
|   | Ctrl+Y                    | 選択行を削除。                             |
| * | Ctrl+Shift+I              | 選択されたブロックをインデント。                    |
|   | Ctrl+Shift+U              | 選択されたブロックのインデント解除。                  |
| • | [Alt]+[Backspace]         | 元に戻す。                               |
|   | [Alt]+[Shift]+[Backspace] | やり直し。                               |

### 【移動系】

|   | ショートカット                | 動作                |
|---|------------------------|-------------------|
|   | Ctrl+クリック              | 宣言部に移動。           |
|   | Ctrl+Shift+ ↑          | 宣言⇔実装に相互移動。       |
|   | Ctrl+Shift+↓           | 宣言⇔実装に相互移動。       |
| * | Ctrl+数字キー(0~9指定)       | ブックマーク位置に移動。。     |
|   | Ctrl+Shift+数字キー(0~9指定) | カーソル位置にブックマークを設定。 |
|   | Ctrl+PgDn              | 画面の最下部に移動。        |
|   | Ctrl+PgUp              | 画面の最上部に移動。        |

#### MIGIN Migaro. Technical Seminar <sup>\$130</sup> STD. FOLDNUEST- 4-42

## ■ 【実践テクニック5】開発環境便利機能

 FastMMによるメモリリーク調査
 Delphi 2006 からはメモリマネージャとして FastMMが 組み込まれています。

プロジェクトに1行組み込むだけで、プログラミングで 気付いていないメモリリーク等を検出することができます。

#### 例)StringListの解放ミス

```
procedure TForm1. Button1Click (Sender: TObject);
var
sl: TStringList;
begin
sl:= TStringList. Create;
sl. Add (' AAA');
sl. Add (' AAA');
sl. Add (' BBB');
sl. Add (' CCC');
end;
GIN Migaro. Technical Seminar 第13回
STD. テクニカルセミナー 4-43
```

【実践テクニック5】開発環境便利機能

FastMMのメモリリーク検出

![](_page_43_Figure_2.jpeg)

【実践テクニック5】開発環境便利機能

FastMMのソース組込

#### FastMMの組込(プロジェクトソース)

program Project1;

![](_page_44_Figure_4.jpeg)

#### Miguro, Technical Seminar \$130 STD. FOLTANTEST-MIG

![](_page_44_Picture_6.jpeg)

# ご清聴ありがとうございました。

Migaro. Technical Seminar <sup>\$130</sup> STD. FOLDNUZEL- 4-46 MIGARO

![](_page_45_Picture_2.jpeg)